# 用户代理的实时状态显示为未知

#### 目录

<u>简介</u> <u>症状</u> <u>解决方案</u>

## 简介

部署Sourcefire用户代理后,您可能会注意到在执行所有配置步骤后,实时状态仍为未知。本文档提 供有关如何将状态从**未知**更改为**可用**的说明。

#### 症状

域控制器的防火墙设置阻止建立所需的RPC连接。 用户代理使用RPC动态端口连接连接到域控制器 并建立实时监控。

## 解决方案

使用Windows Firewall with Advanced Security控制台在目标域控制器上创建入站防火墙规则,从而 允许从用户代理进行必要的连接。设置和步骤示例如下所示:

1. 在General选项卡上,命名规则并选择Allow the Connections。

| SF User Agent - Realtime Properties                                                                                                    | ×                 |
|----------------------------------------------------------------------------------------------------|-------------------|
| Users and Computers Protocols and Ports Scope General Programs and Service                                                                                                    | Advanced  <br>ces |
| General Name: SF User Agent - Realtime Description: Enabled                                                                                                    |                   |
| Action <ul> <li>Allow the connections</li> <li>Allow only secure connections</li> <li>Allow only secure connections</li> <li>Require encyption</li> <li>Override block rules</li> <li>Block the connections</li> </ul> |                   |
| Learn more about these settings OK Cancel                                                                                                    | Apply             |

- 2. 在Protocols and Ports选项卡上,选择以下项目:
  - 协议类型:TCP
  - 本地端口:动态RPC
  - 远程端口:所有端口

| 5F User Agent - Realtime Properties 🛛 🛛 🔀 |                               |                            |                       |                   |  |
|-------------------------------------------|-------------------------------|----------------------------|-----------------------|-------------------|--|
| General<br>Users and Compute              | ers Protoco                   | Program<br>Is and Ports    | ns and Servi<br>Scope | ces  <br>Advanced |  |
| Protocols and po<br>Protoco<br>Protoco    | rts<br>ol type:<br>ol number: | TCP<br>6                   |                       | •                 |  |
| Local p                                   | oort:                         | Dynamic RF                 | °C                    | <u> </u>          |  |
| Remote                                    | e port:                       | Example: 80<br>All Ports   | ), 445, 8080          | •                 |  |
| Interne<br>(ICMP)                         | t Control Messa<br>settings:  | Example: 80<br>ge Protocol | ), 445, 8080<br>Cus   | stomize           |  |
| Learn more about protocol and ports       |                               |                            |                       |                   |  |
|                                           |                               | ОК                         | Cancel                | Apply             |  |

3. 在**范围**选项卡上,添加**远程IP地址**。单击Add以输入用户代理主机的IP地址。

| SF User Agent - Realtime      | Properties          |                      | ×        |  |  |
|-------------------------------|---------------------|----------------------|----------|--|--|
| General Programs and Services |                     |                      |          |  |  |
| Users and Computers           | Protocols and Ports | Scope                | Advanced |  |  |
| Local IP address              | ress<br>ddresses:   |                      |          |  |  |
|                               |                     | Add                  |          |  |  |
|                               |                     | Edit                 |          |  |  |
|                               |                     | Remov                | /e       |  |  |
| Remote IP address             | ress<br>ddresses:   |                      |          |  |  |
| 192.0.2.10                    | ]                   | Add<br>Edit<br>Remov | <br>/B   |  |  |
| Learn more about setting t    | the scope           |                      |          |  |  |
|                               | ОК                  | Cancel               | Apply    |  |  |

4. 在Advanced选项卡上,选择适当的Profiles。

| 5F User Agent - Realtime I      | Properties                                        |                              | ×        |  |
|---------------------------------|---------------------------------------------------|------------------------------|----------|--|
| General D Brearans and Convises |                                                   |                              |          |  |
| Users and Computers             | Protocols and Ports                               | Scope                        | Advanced |  |
|                                 |                                                   | 000000                       |          |  |
| Profiles                        |                                                   |                              |          |  |
| 📃 📐 🔿 All profiles              |                                                   |                              |          |  |
| Image: These problems           | files:                                            |                              |          |  |
| 🔽 Domai                         | n                                                 |                              |          |  |
| Private                         | 9                                                 |                              |          |  |
|                                 |                                                   |                              |          |  |
| Interface types                 |                                                   |                              |          |  |
| Specify the inte                | arface types to which th                          | is Cur                       |          |  |
| rule applies.                   |                                                   |                              |          |  |
|                                 |                                                   |                              |          |  |
| Edge traversal                  |                                                   | 17 0                         |          |  |
| to bypass devi                  | allows traffic coming to<br>ces such as Network A | and from the<br>ddress Trans | ation    |  |
| (NAT) routers.                  |                                                   |                              |          |  |
| L Allow adar                    | trauaraal                                         |                              |          |  |
|                                 | ; (raversai                                       |                              |          |  |
| Learn more about these se       | ettinas                                           |                              |          |  |
|                                 | <u>skundo</u>                                     |                              |          |  |
|                                 | OK                                                | Cancel                       | Apply    |  |

保存防火墙规则,将其启用并重新启动Sourcefire用户代理服务。 您的实时连接状态现在应从**未知** 更改为**可用**。